# **Comment s'inscrire aux ressources numériques ?**

1/ Rendez-vous sur le site de la BDI : <u>http://biblio36.fr</u>

## 2/ En haut à droite de la page, cliquez sur *Connexion* :

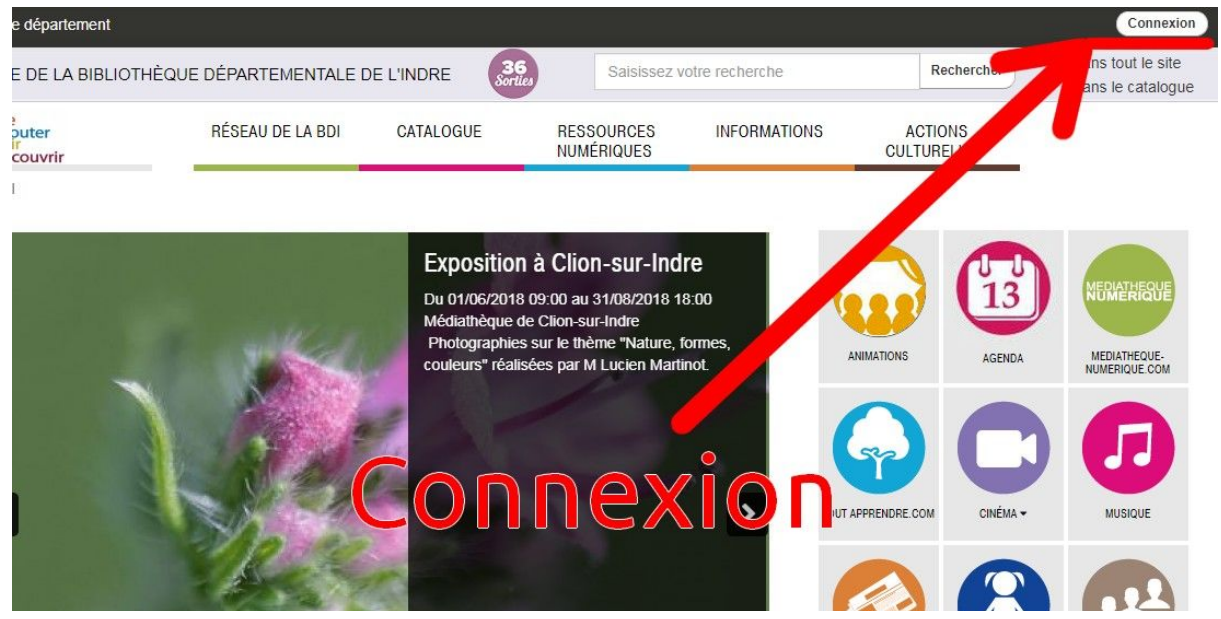

#### 3/ Cliquez ensuite sur S'inscrire aux ressources numériques :

| Le département                                   | 6       |                                                        |                                      |           |                 | Conn                             |
|--------------------------------------------------|---------|--------------------------------------------------------|--------------------------------------|-----------|-----------------|----------------------------------|
| LE SITE DE LA BIBLIOTHÈQUE                       | E DÉPAR | Connexion                                              |                                      | ×         | Rechercher      | Dans tout le s<br>Dans le catale |
| Si e lire<br>Si e couter<br>Si voir<br>découvrir | RÉSEA   | Professionnel                                          | Public                               | ICT<br>TU | rions<br>Relles |                                  |
| Accueil                                          |         | Mon nom                                                | Mon adresse email                    |           |                 |                                  |
| -                                                |         | Saisir votre nom                                       | Saisir votre adresse email           |           |                 |                                  |
|                                                  |         | Mon numéro de carte                                    | Mon mot de passe                     |           | 12              | MEDIATHEOU                       |
|                                                  |         | Saisir votre numéro de carte Saisir votre mot de passe |                                      |           |                 | NOMERICO                         |
|                                                  |         | Mon mot de passe                                       | Connexion                            | 1         | AGENDA          | MEDIATHEQUE                      |
|                                                  | -       | Saisir votre mot de passe                              | Mot de passe oublié                  |           |                 |                                  |
|                                                  | 1       | Connexion                                              | S'inscrire aux ressources numériques |           |                 |                                  |
| <                                                | 2       |                                                        |                                      | col       | M CINÉMA -      | MUSIQUE                          |
|                                                  | - 20    |                                                        | Annuler                              |           |                 |                                  |
|                                                  |         | 1002 Million                                           |                                      | 3         |                 |                                  |
|                                                  |         |                                                        |                                      |           | T               | S                                |

4/ Remplissez le formulaire.

4.1/ <u>Attention</u> ! Le mot de passe doit impérativement :

- Comporter 8 caractères exactement
- Comporter au moins 1 caractère en minuscule
- Comporter au moins 1 caractère en majuscule
- Comporter au moins **1 chiffre**
- Comporter le symbole "@" (touche Alt Gr + 0 du clavier)

# Exemple: Bibli@36

#### 4.2/ N'oubliez pas de cocher les 4 cases suivantes en fin de formulaire :

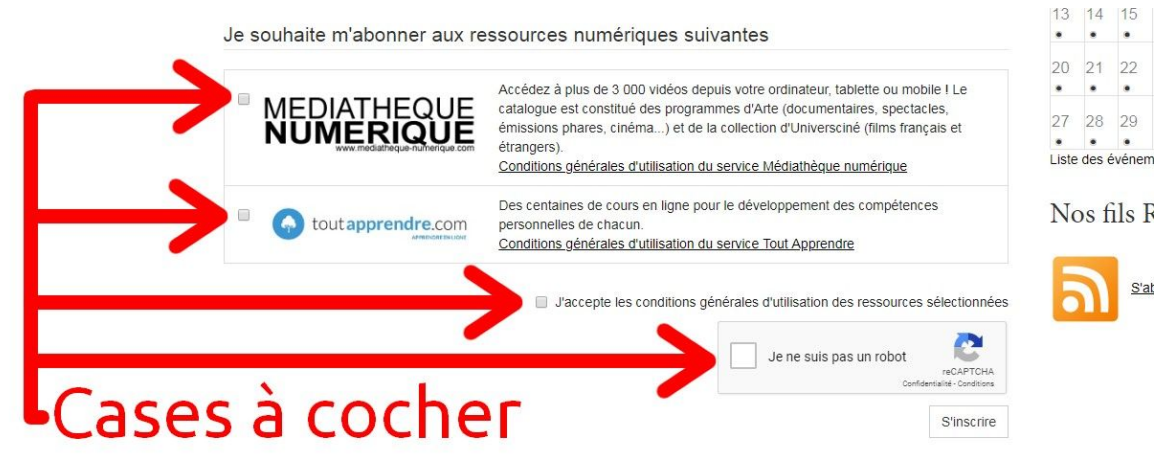

5/ Si le message "Votre inscription a été enregistrée" s'affiche, vous n'avez plus rien à faire :

| Le département                        |                                        |                           | 1.1                      |                |                        | Connexion                                                     |
|---------------------------------------|----------------------------------------|---------------------------|--------------------------|----------------|------------------------|---------------------------------------------------------------|
| LE SITE DE LA BIBLIOTHÈ               | QUE DÉPARTEMENTALE D                   |                           | Saisissez v              | otre recherche | Rechercher             | <ul><li>Dans tout le site</li><li>Dans le catalogue</li></ul> |
| ante decouver<br>decouver<br>decouver | RÉSEAU DE LA BDI                       | CATALOGUE                 | RESSOURCES<br>NUMÉRIQUES | INFORMATIONS   | ACTIONS<br>CULTURELLES |                                                               |
| Accueil Ressources<br>numériques      | S'inscrire aux ressource<br>numériques | es                        |                          |                | ε.                     |                                                               |
| Votre inscription a été er            | registrée.Votre bibliothèque va        | ı confirmer votre inscrip | tion très prochainement  | L              |                        |                                                               |
|                                       |                                        |                           |                          |                |                        | 13                                                            |
|                                       |                                        |                           |                          |                | ANIMATIONS             | AGENDA                                                        |

MEDIATHEQUE- TOUT APPRENDRE.COM

**6/** Attendez quelques jours que la médiathèque valide votre inscription. Dès lors, vous pourrez reprendre l'**étape 1/ et 2/** de la procédure. Ensuite, inscrivez votre **adresse mail** et votre **mot de passe** dans la colonne *Public*, puis cliquez sur *Connexion* :

| Le département                            | 1          |                              |                               | -       |                    | Conn                             |
|-------------------------------------------|------------|------------------------------|-------------------------------|---------|--------------------|----------------------------------|
| LE SITE DE LA BIBLIOTHÈ                   | ÈQUE DÉPAR | Connexion                    |                               | ×       | Rechercher         | Dans tout le s<br>Dans le catale |
| e lire<br>écouter<br>voir<br>ap découvrir | RÉSEA      | Professionnel                | Public                        | (<br>T  | CTIONS<br>FURELLES |                                  |
| Accueil                                   | - 1        | Mon nom                      | Mon adresse email             |         |                    |                                  |
|                                           |            | Saisir votre nom             | Saisir votre adresse email    |         |                    |                                  |
|                                           |            | Mon numéro de carte          | Mon mot de passe              |         | 12                 | MEDIATHEOU                       |
|                                           |            | Saisir votre numéro de carte | Saisir votre mot de passe     |         |                    |                                  |
|                                           |            | Mon mot de passe             | Connexion                     |         | AGENDA             | MEDIATHEQUE<br>NUMERIQUE.CO      |
|                                           |            | Saisir votre mot de passe    | Mot de passe oublié           |         |                    |                                  |
|                                           |            | Conpression                  | S'inscrire aux ressources nue | ques    | C                  |                                  |
|                                           | - M        | 1                            | Å                             | Annuler |                    | MUSIQUE                          |
|                                           | F          |                              |                               |         |                    |                                  |
|                                           |            |                              |                               | LIVRES  | JEUNESSE           | PRESSE                           |

-> Si un message d'erreur apparaît, contactez la médiathèque pour qu'elle valide l'inscription.

#### 7/ Votre **nom et prénom** apparaissent en haut à droite de la page d'accueil, cliquez dessus:

| Le département        |                         | 3                                                        | 6 Salakaat                                                                                     | votro roshorsho        | Recharch           | JEAN Michel      |
|-----------------------|-------------------------|----------------------------------------------------------|------------------------------------------------------------------------------------------------|------------------------|--------------------|------------------|
| 112 SITE DE LA BIBLIO | INEQUE DEPARTEMENTALE L |                                                          | Jaisissez (                                                                                    | voire recherche        | Recherche          | ans le catalogue |
| découvrir             | RÉSEAU DE LA BDI        | CATALOGUE                                                | RESSOURCES<br>NUMÉRIQUES                                                                       | INFORMATIONS           | ACTIONS<br>CULTURE | •                |
| Accueil               |                         |                                                          |                                                                                                |                        |                    |                  |
|                       | a sales                 | Expositio<br>Du 01/06/201<br>Médiathèque<br>Photographie | n à Clion-sur-Ind<br>8 09:00 au 31/08/2018 1<br>de Clion-sur-Indre<br>25 sur le thème "Nature, | Ire<br>18:00<br>formes |                    | MEDIATHEQUE      |
|                       |                         | couleurs" réal                                           | lisées par M Lucien Mart                                                                       | inot.                  | ANIMATIONS AGENDA  | NUMERIQUE.COM    |

#### 8/ Cliquez sur Mes ressources numériques :

| LE SITE DE LA BIBLIOTHÈQUE | DÉPAR Bonjour, JEAN Michel                                                  | Rechercher Dans tout le sit                                         |
|----------------------------|-----------------------------------------------------------------------------|---------------------------------------------------------------------|
| Accueil                    | RÉSEA<br>Mes informations<br>Mes ressources numériques                      | CTIONS<br>TURELLES                                                  |
|                            | Médiathèque de Cilon-sur-Indre                                              | Déconnexion                                                         |
|                            | Photographies sur le thème "Nature,<br>couleurs" réalisées par M Lucien Mar | e formes,<br>artinot ANIMATIONS AGENDA MEDIATHEOUE<br>NUMERIQUE COM |

**9/** Cliquez sur *Accéder* pour consulter le catalogue de la **médiathèque numérique** ou les cours du site **toutapprendre.com** :

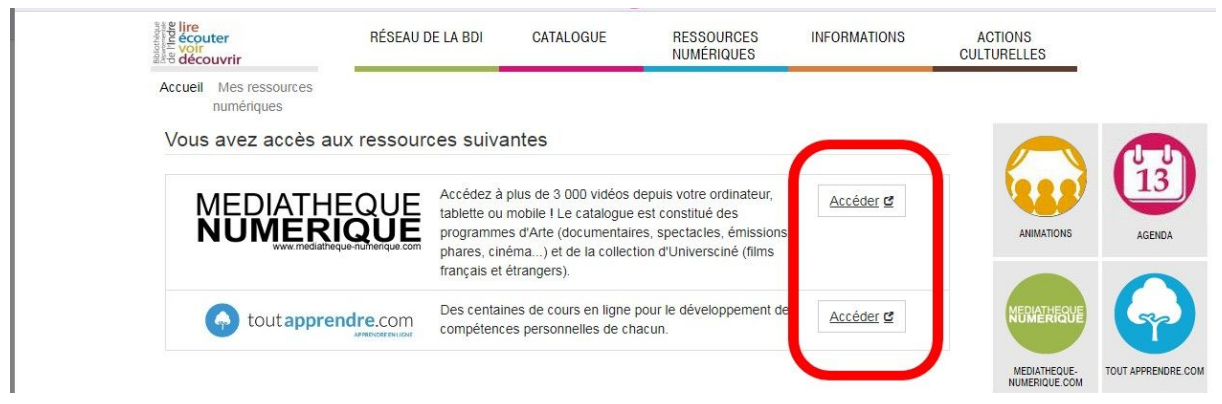

# 10/ Si vous accédez à la médiathèque numérique, cliquez ensuite sur la touche suivante :

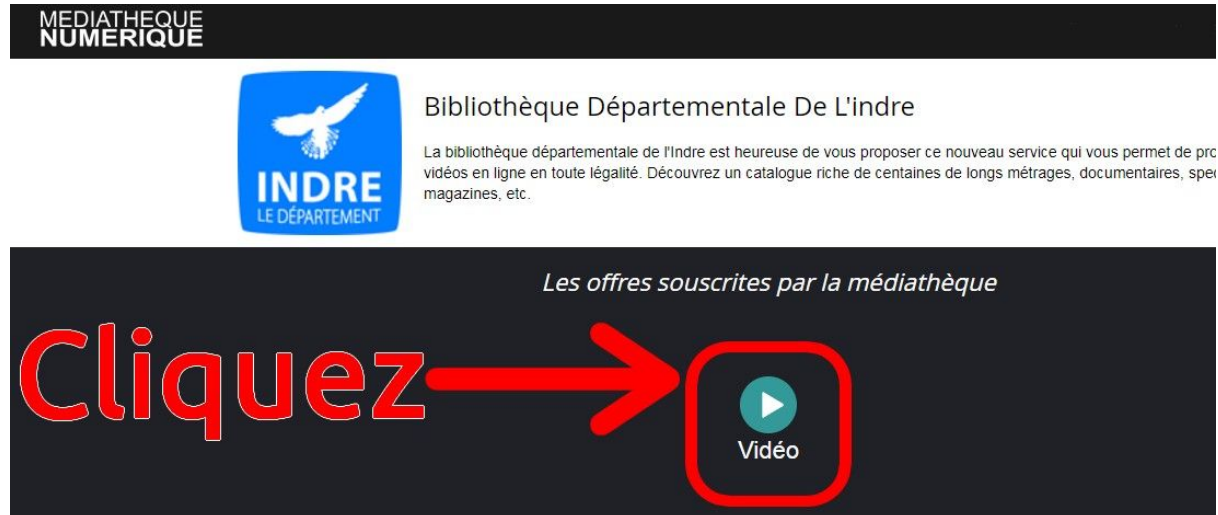

## 11/ Vous avez maintenant accès à plus de 5.000 programmes sur le site :

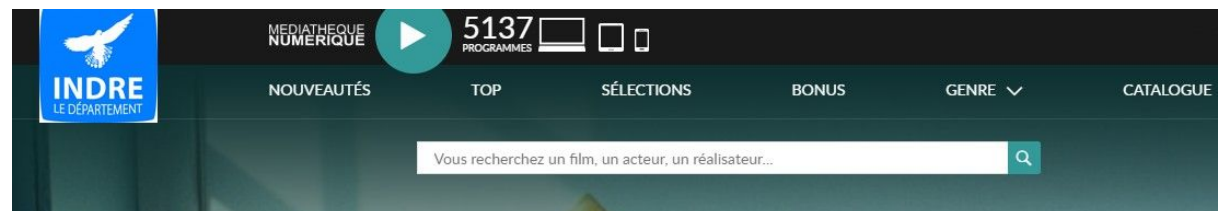

Parcourez les catégories ou recherchez un programme en utilisant la zone de saisie,

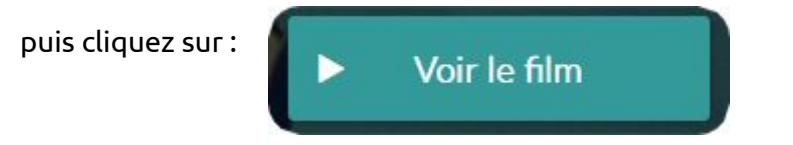

Vous avez droit de louer **3 programmes gratuitement par mois !** Pour toutapprendre.com, les cours sont **en accès libre !**